# **RADIO OPERATION**

To access the radio mode, either touch the **Audio Video** icon on the home menu, or press the **MODE** button and turn the rotary control until **Radio** is highlighted.

**Note:** When the Audio system is operating in 1-HOUR mode, the audio controls on the steering wheel do not function.

### **Band selection**

When in radio mode, touch the **Band** icon repeatedly, until the required band is selected (FM, MW, AM).

# Auto storing stations

When in radio mode, to auto store stations, touch the FM settings icon. Select the tuning screen by touching the **Tuning** icon at the bottom left of the settings screen.

Touch the **Auto Store** icon to start storing stations. Repeat for all other wavebands.

The other auto store bands are FMA, MWA and LWA.

Alternatively, touch and hold the **FM A** icon to start the auto store process.

To stop auto store at any time, irrespective of the method used, press either of the seek buttons. The auto store search will stop, the preset station positions will remain as shown prior to the search beginning and the last station played will resume.

Pressing the mode button, or touching the **Radio**, **CD**, **Video** or **Aux** icons, will also cancel the auto store search and move to the relevant display.

# Selecting preset stations

Once the station frequencies have been auto stored, they can be selected by touching the icon for the required station. Alternatively, rotate the audio control. The first click displays the current station and each subsequent click moves to the next station. Clockwise rotation moves up, anti-clockwise moves down.

#### **Seeking stations**

Press the up or down seek button to skip to the next available station in that direction.

When seeking from the main radio screen, the station information will be displayed in the data display at the top of the screen.

When seek is enabled from any view other than audio/video, the station information is displayed briefly as a pop-up.

### Manual tuning

To manually input a frequency, touch the FM settings icon, to display the settings screen. A new frequency may be selected by touching the icons indicated.

Touch the **Direct Frequency Input** icon and a pop-up will be displayed to allow the frequency to be entered using the numeric key pad.

**Note:** Only some of the digits will be enabled on the pop-up screen. These are the only digits available to start the frequency. When the first digits have been input further available digits will be displayed.

When the desired frequency has been entered, press the **OK** icon to confirm.

Once the frequency has been set, the station information (if available) will be displayed in the information display.

To save the station frequency as a preset, touch and hold a location icon for approximately three seconds. After a short delay the station name will be displayed at that preset location.